#### Iniciando um novo projeto:

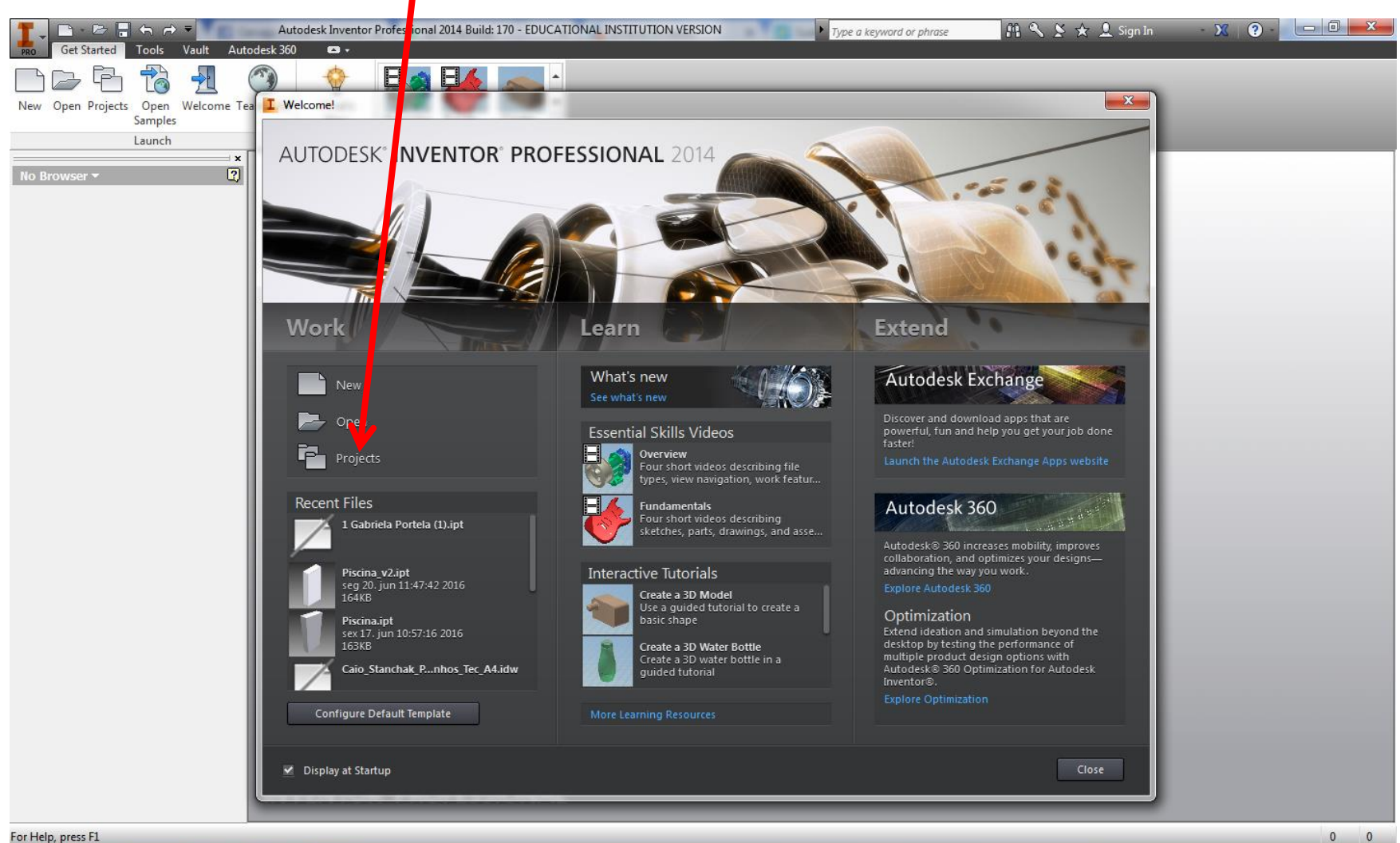

roi neip, press FI

### Novo projeto – em seguida selecionar a primeira opção

(New Single User Project)

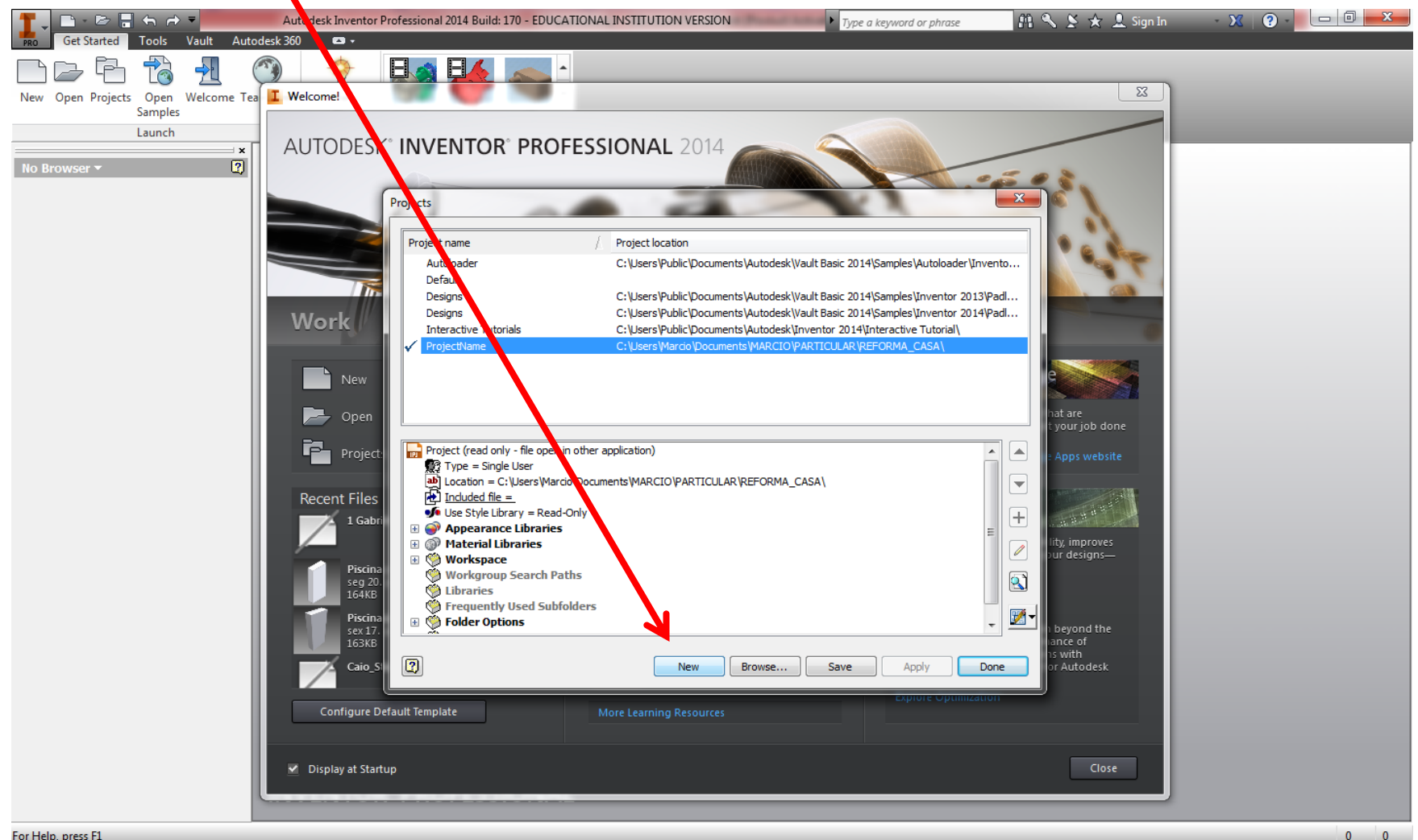

For Help, press F1

#### Selecionar uma pasta onde deseja trabalhar com os arquivos

#### Em seguida: DONE

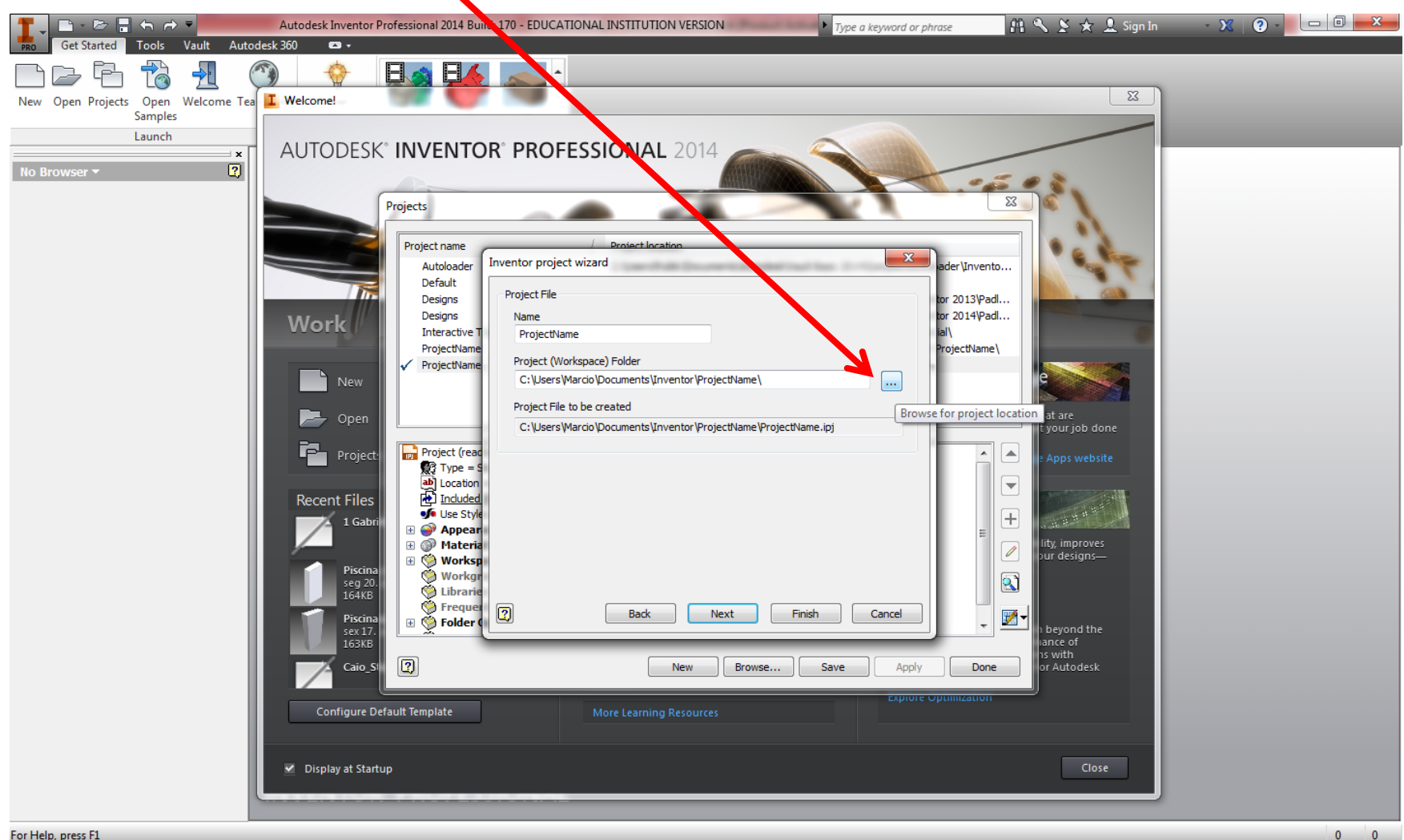

For Help, press F1

#### Iniciar novo arquivo

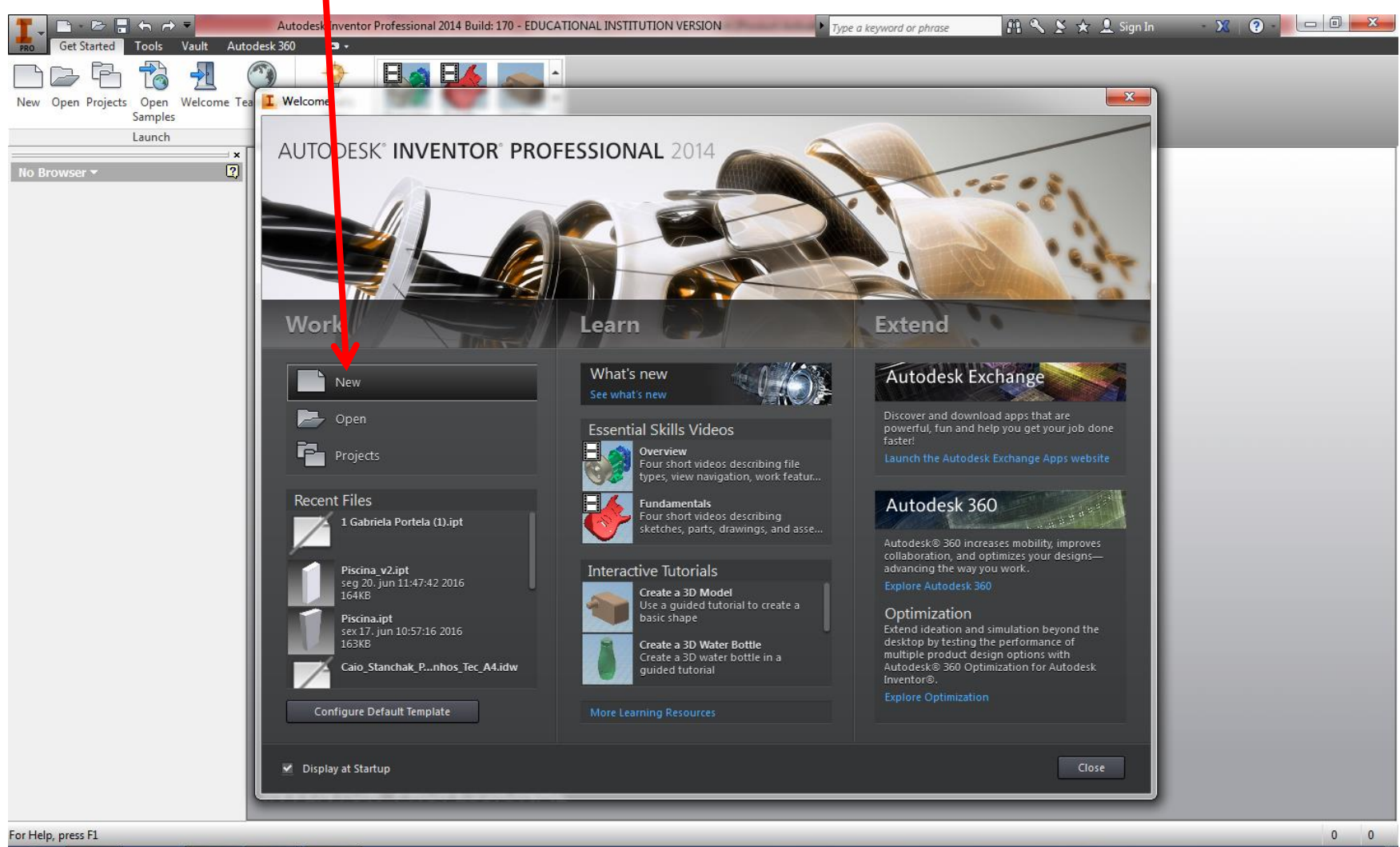

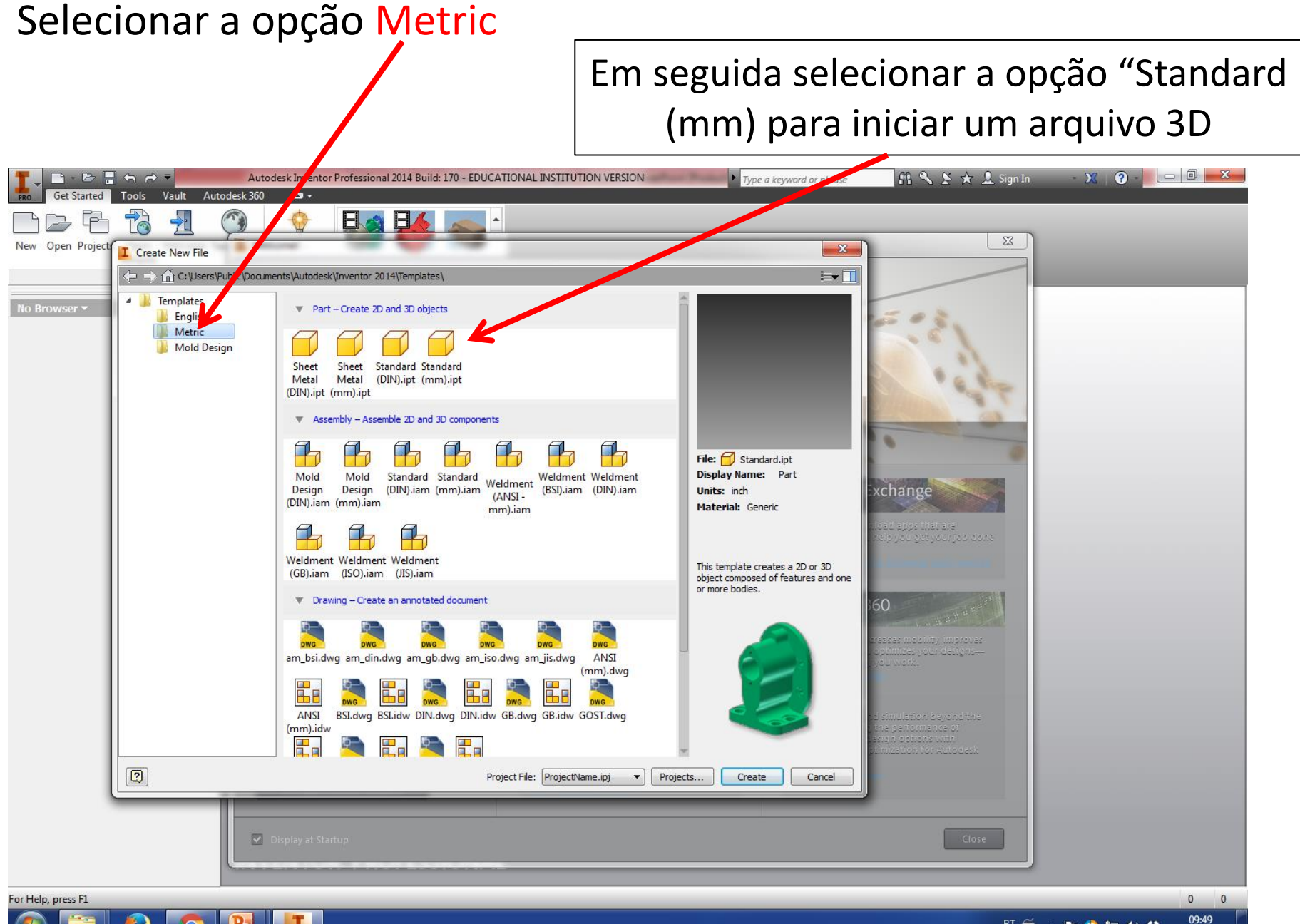

### TELA INICIAR DO INVENTOR – MÓDULO PEÇA 3D

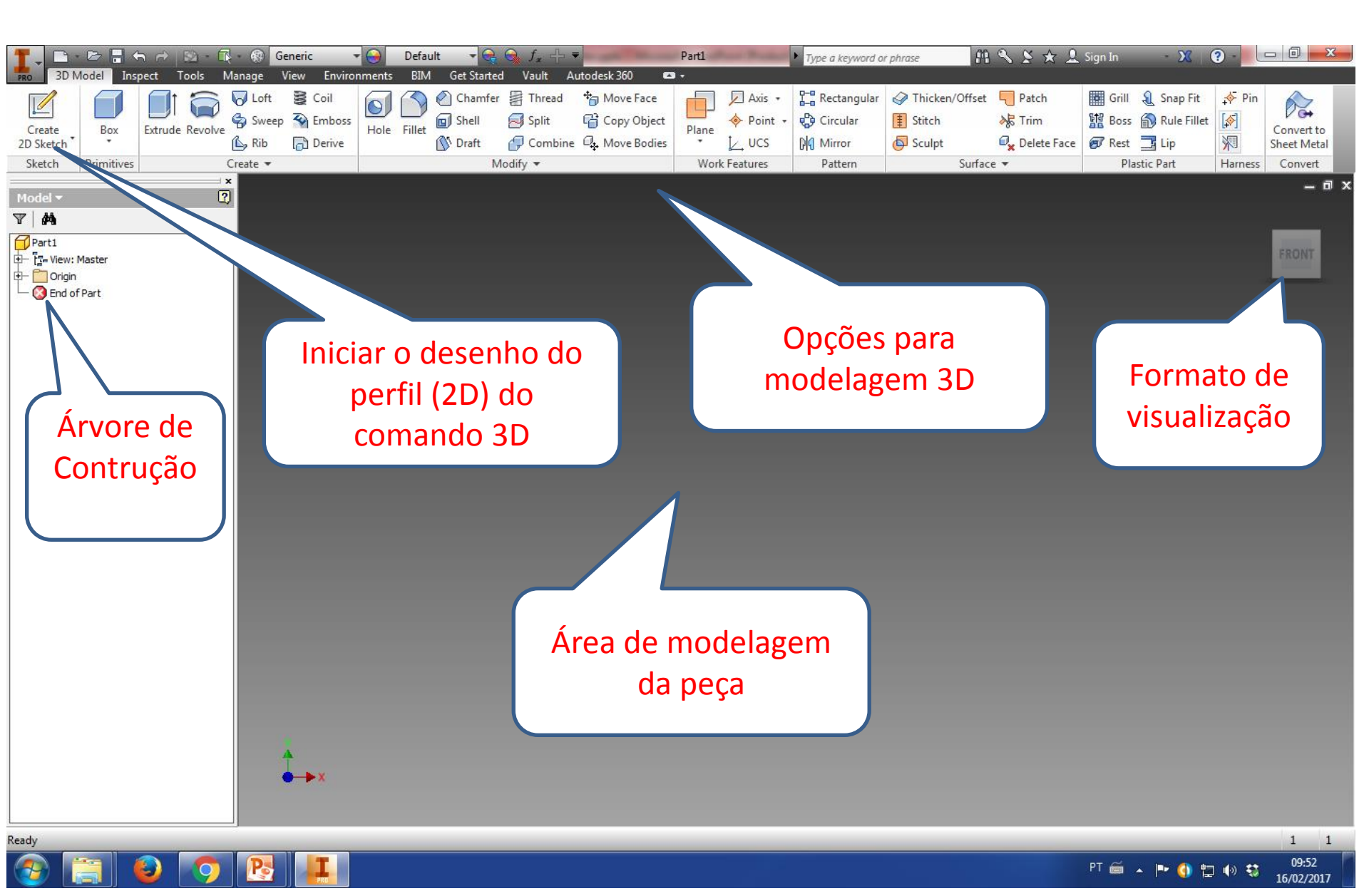

#### Para iniciar o perfil 2D da feature 3D selecione "Create 2D Sketch"

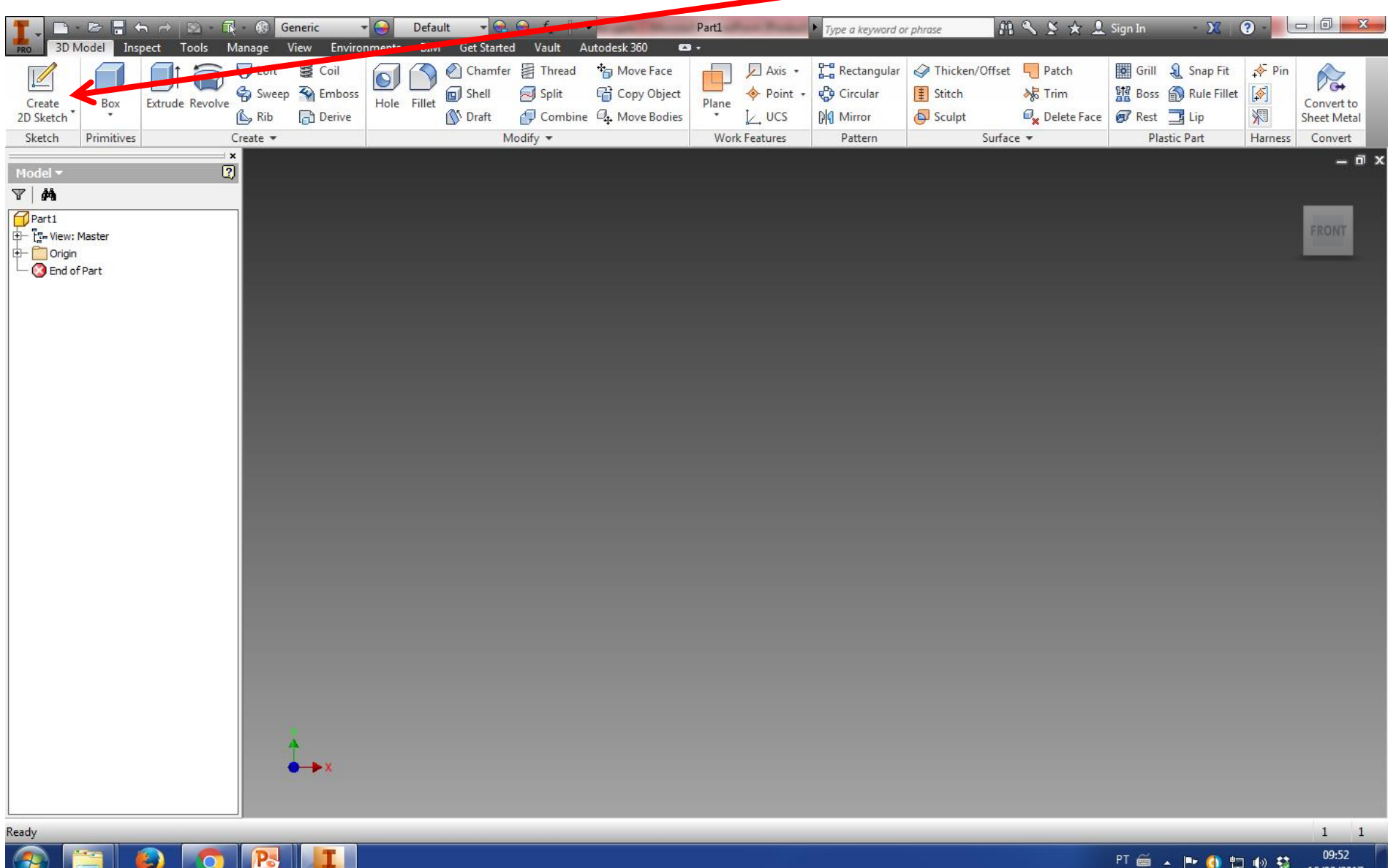

PT 🚎 🔺 🖿 🌗 拱 🕪 👯 16/02/2017

#### Selecione um plano onde deseja esboçar o perfil desejado

Obs: é importante salientar que deve ser um plano (não uma superfície qualquer), podendo ser um plano de uma peça.

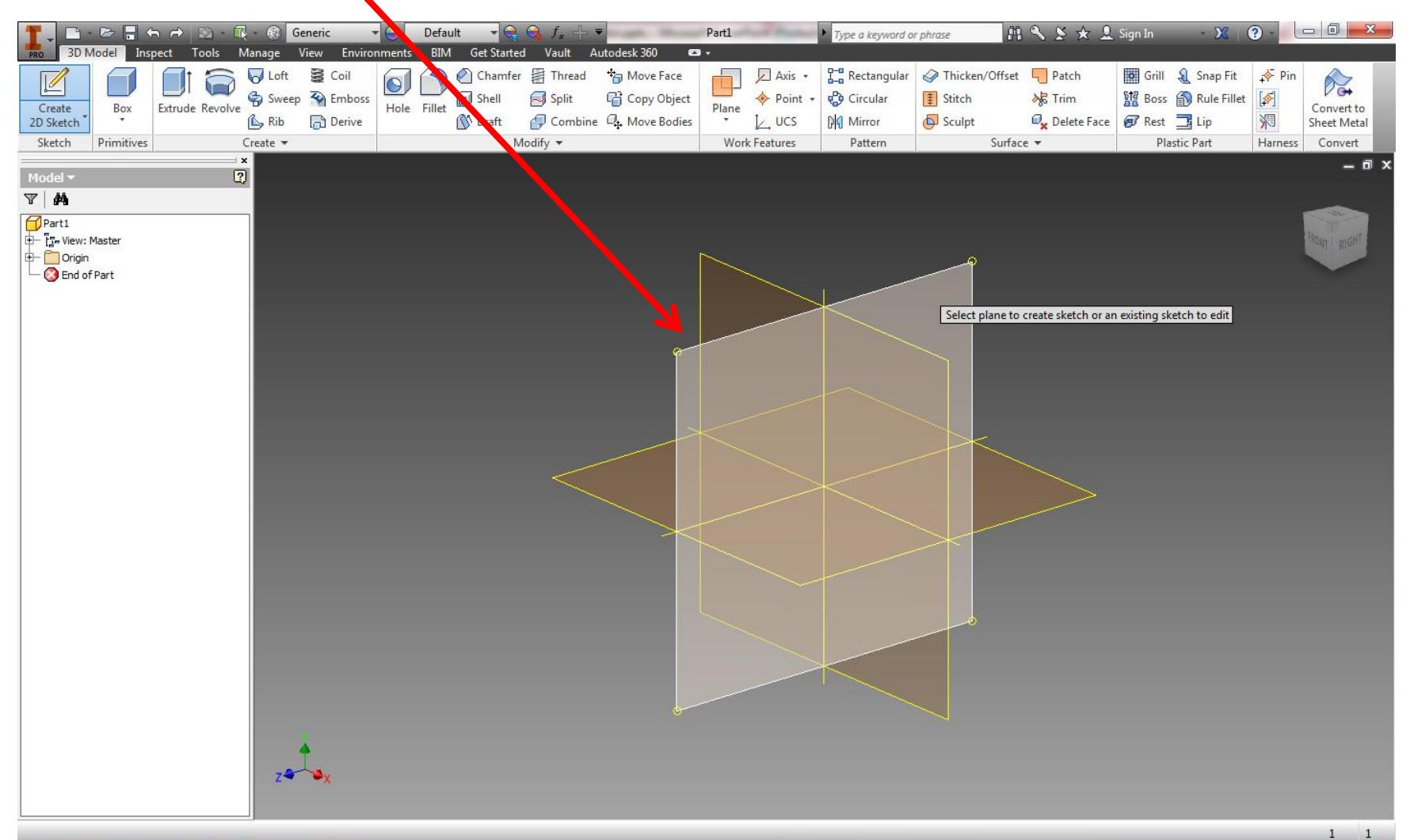

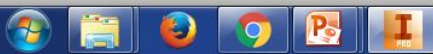

# Tela inicial para para criação do perfil

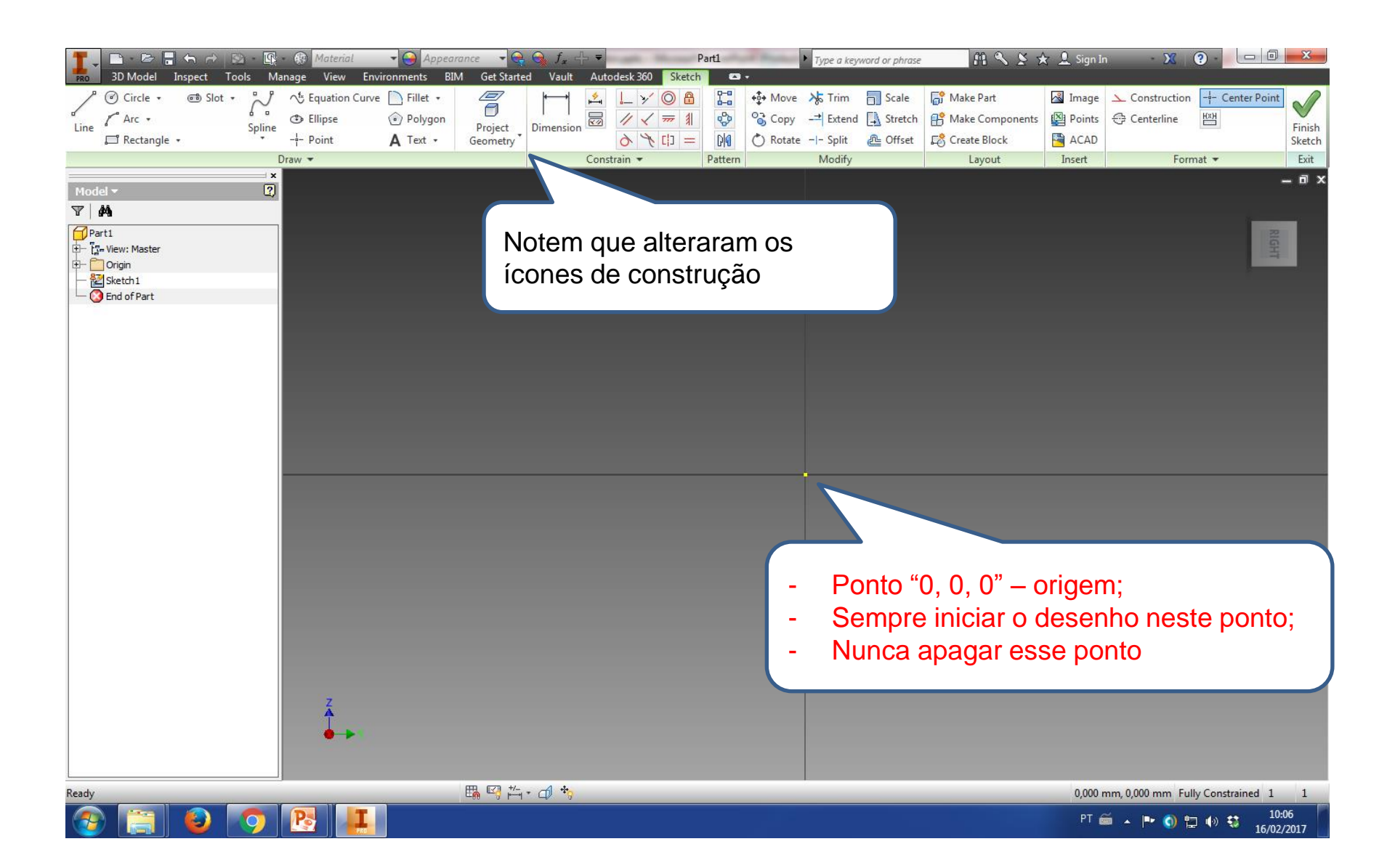

#### Selecionar um comando (neste caso linha)

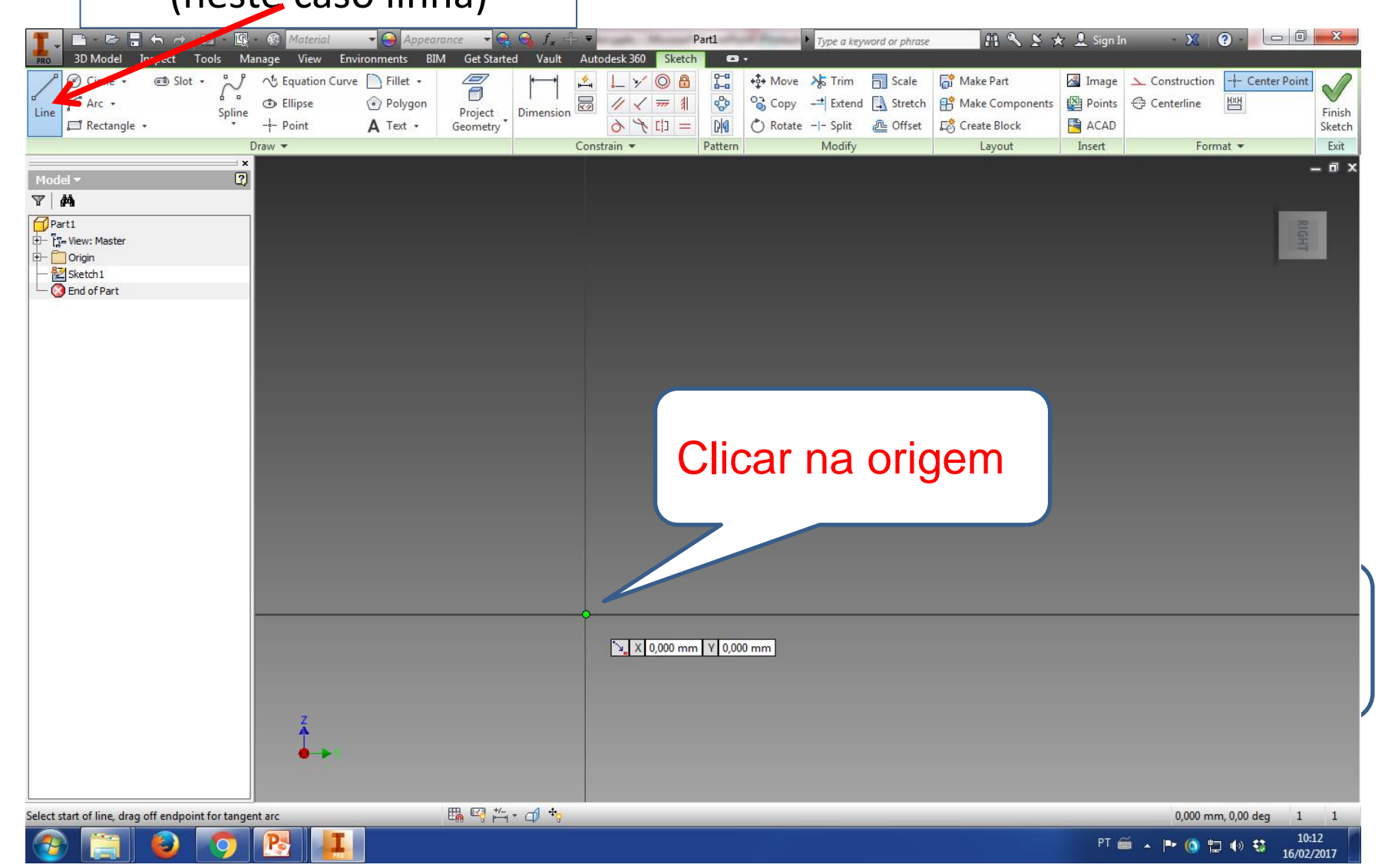

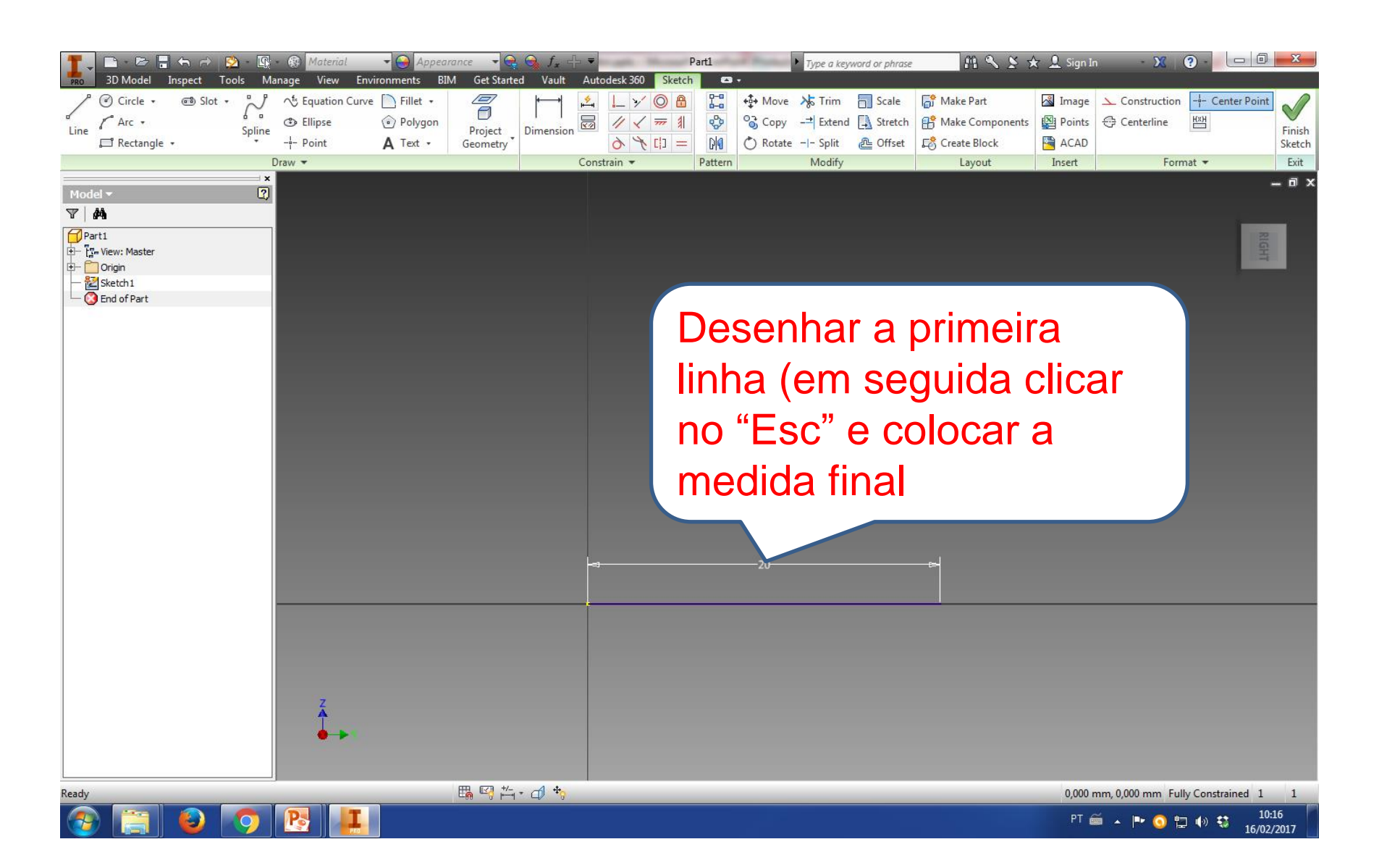

### Concluir o perfil desejado

| 3D Model Inspect Tools Manage View Environments E                                                                                                    | nrance ▼                              | word or phrase 🕺 🐴 头 🛧 👤 Sign In 💦 🗙 🖉 - 📃 📼 💻 🏧 |
|----------------------------------------------------------------------------------------------------|---------------------------------------|--------------------------------------------------|
| <sup>(2)</sup> Circle • ((1)) Slot • (1)) Circle • ((1)) Slot • (1)) Circle • ((1)) Slot • (1)) Circle • ((1)) Slot • ((1)) Circle • ((1)) Circle • ((1)) | Project<br>Geometry                   | Scale                                            |
| Draw 🔻                                                                                                    | Constrain 🔻 🦷 Pattern Modify          | Layout Insert Format - Exit                      |
| Model -                                                                                                    |                                       | _ = ×                                            |
| V   M                                                                                                    |                                       |                                                  |
| Part1<br>⊕ - [1,- View: Master<br>⊕ - ⊡ Origin<br>- ≧ Sketch1<br>↓ Grad of Part                                                                                                    |                                       | RIGHT                                            |
|                                                                                                    | 10                                    |                                                  |
|                                                                                                    |                                       |                                                  |
|                                                                                                    |                                       | 10                                               |
|                                                                                                    | 20                                    |                                                  |
|                                                                                                    | i i i i i i i i i i i i i i i i i i i |                                                  |
| Ž                                                                                                    |                                       | 12,708 mm Y -2,681 mm                            |
|                                                                                                    |                                       |                                                  |
| Select start of line, drag off endpoint for tangent arc                                                                                                    | ■ 14 - 1 *                            | 12,987 mm, 348,09 deg 1 1                        |
|                                                                                                    |                                       | PT 🚝 🐚 📣 🐽 10:57                                 |

## Selecionar a opção "Finish Sketch"

| III - ▷ III ← → 🏠 - 👰 - 🚱 Ma<br>3D Model Inspect Tools Manage V                                                                                                    | aterial - 🍚 Appearance - 🗬 😪 f., 🕂 3<br>View Environments BIM Get Started Vault A | ▼ Part1<br>utodesk 360 Sketch     • | Type a keyword or phrase                                                                                                    | 部 🌯 🖇 🛧 💄 Sign 1                                                                                                    | in 🗙 ? - 🗆 🛛 🗙            |
|----------------------------------------------------------------------------------------------------|-----------------------------------------------------------------------------------|-------------------------------------|----------------------------------------------------------------------------------------------------|----------------------------------------------------------------------------------------------------|---------------------------|
|                                                                                                    | ation Curve D Fillet •<br>See D Polygon Project Geometry Dimension                |                                     | Move 🚴 Trim 📄 Scale<br>Copy → Extend 🛄 Stretch<br>Rotate - - Split 🚑 Offset                                                                                                    | Image Image   Image Image   Image | Construction Center       |
| Image: Second second secon | Co                                                                                | → 10 c                              | Image: second second | Layout Insert                                                                                                    | Format •                  |
| Select start of line, drag off endpoint for tangent arc                                                                                                    | ● →<br>開 III                                                                      |                                     |                                                                                                    |                                                                                                    | 12,987 mm, 348,09 deg 1 1 |
|                                                                                                    |                                                                                   |                                     |                                                                                                    | PT                                                                                                    | a in a in 10:57           |

## Perfil finalizado e na tela para início ao comando 3D

| T - C - C - C - C - C - C - C - C - C - | The fault $\neg \bigcirc \bigcirc f_x + \neg$                                                                                                    | Part1 Type a keyword or                        | r phrase 🏦 🔦 🗴 🛧 👤 Sign I | in - X 🖓 - 🗖 🗖 💌                                  |
|-----------------------------------------|----------------------------------------------------------------------------------------------------|------------------------------------------------|---------------------------|---------------------------------------------------|
| Create<br>2D Sketch<br>ZD Sketch        | Image: Weight of the sector of the sector of the secto | Axis -<br>Plane Axis -<br>Plane ↓ UCS ▷ Mirror |                           | Grill & Snap Fit<br>Boss  Rule Fillet Rest  ☐ Lip |
| Sketch Primitives Create -              | Modify 🕶                                                                                                    | Work Features Pattern                          | Surface 🔻                 | Plastic Part Harness Convert                      |
| Sketch Primitives Create *              | Modify -                                                                                                    | Work Features Pattern                          | Surface 🕶                 | Plastic Part Harness Convert                      |
| z de services                           | 10                                                                                                    |                                                |                           |                                                   |

PDF

## Selecionar a opção "Extrude"

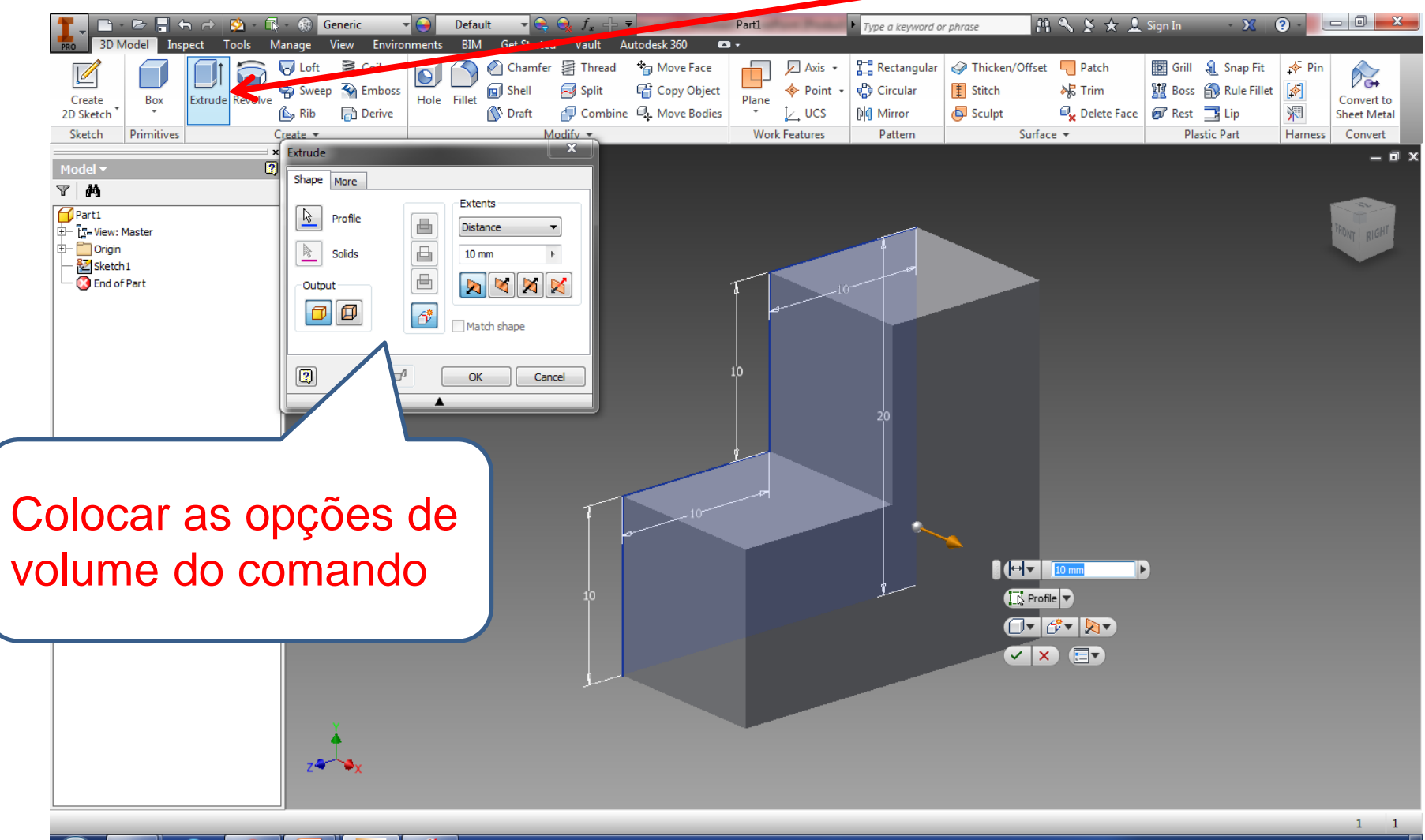

PDF

PT 🚎 🔺 🏴 🔕 🛱 🌗 🐯 11:00 16/02/2017

## A primeira feature foi finalizada

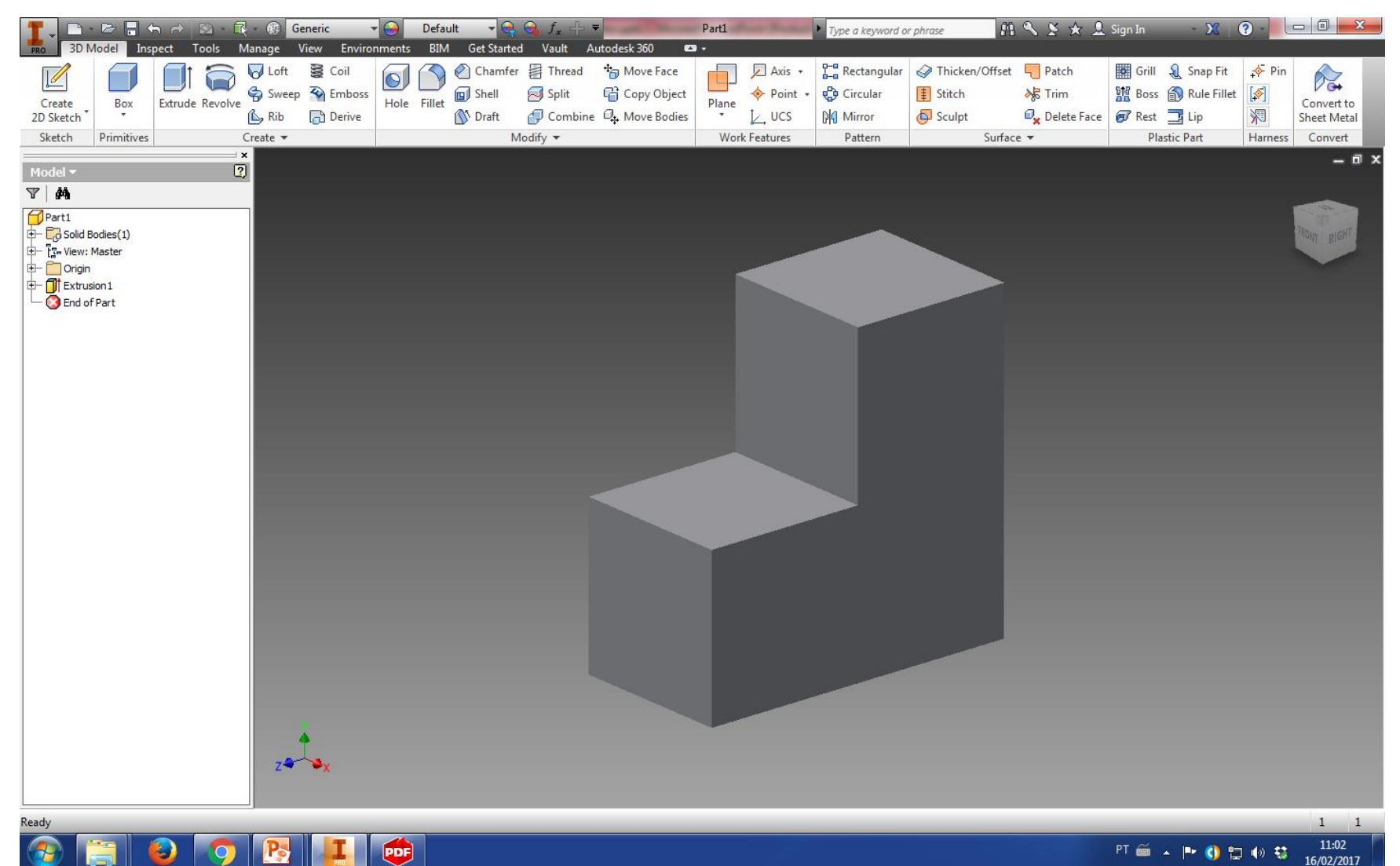

## Alterar alguma medida

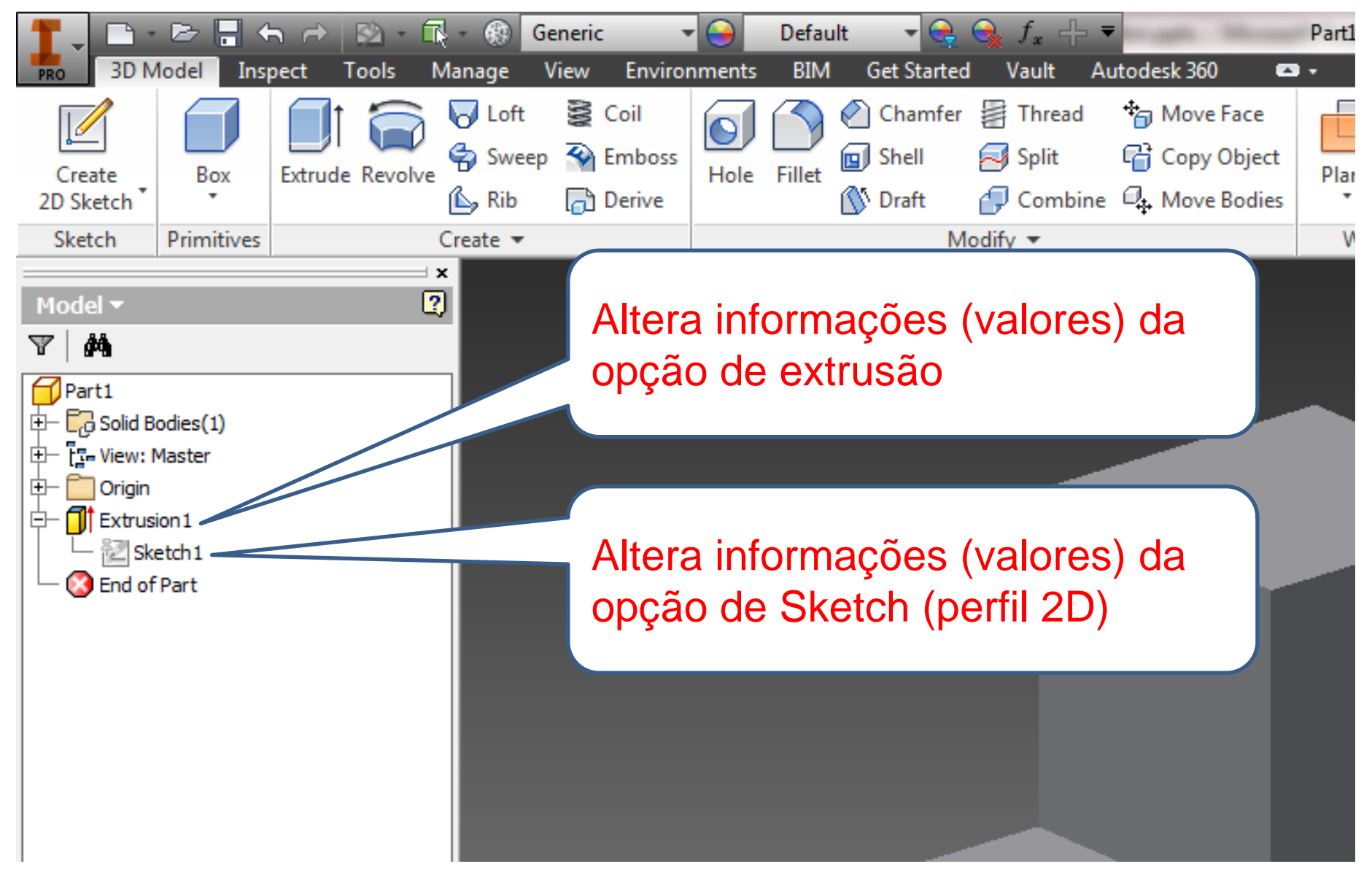

#### Alterar alguma medida

## Alterar alguma medida

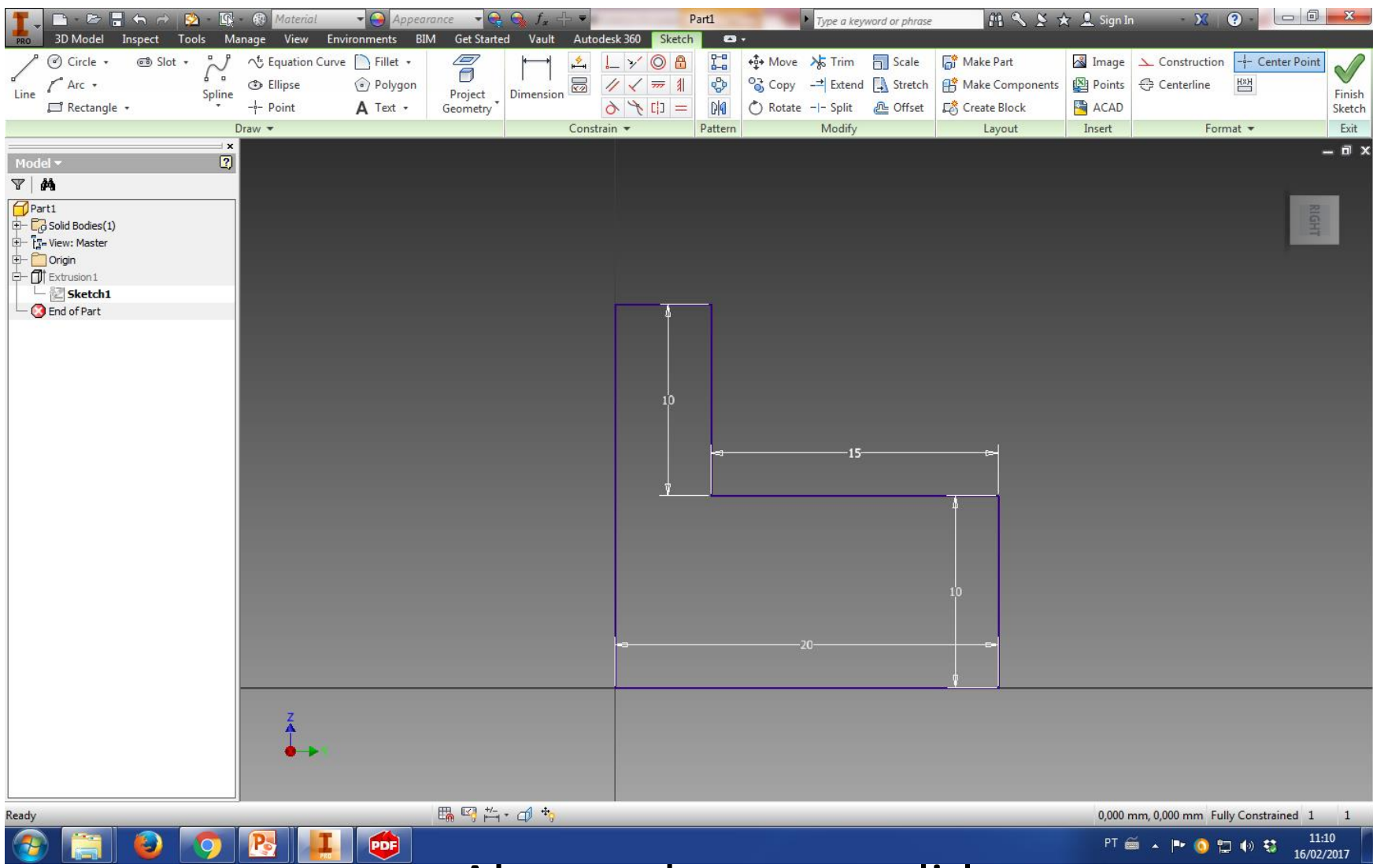

## Alterar alguma medida

## Primeira peça ou parte dela finalizada

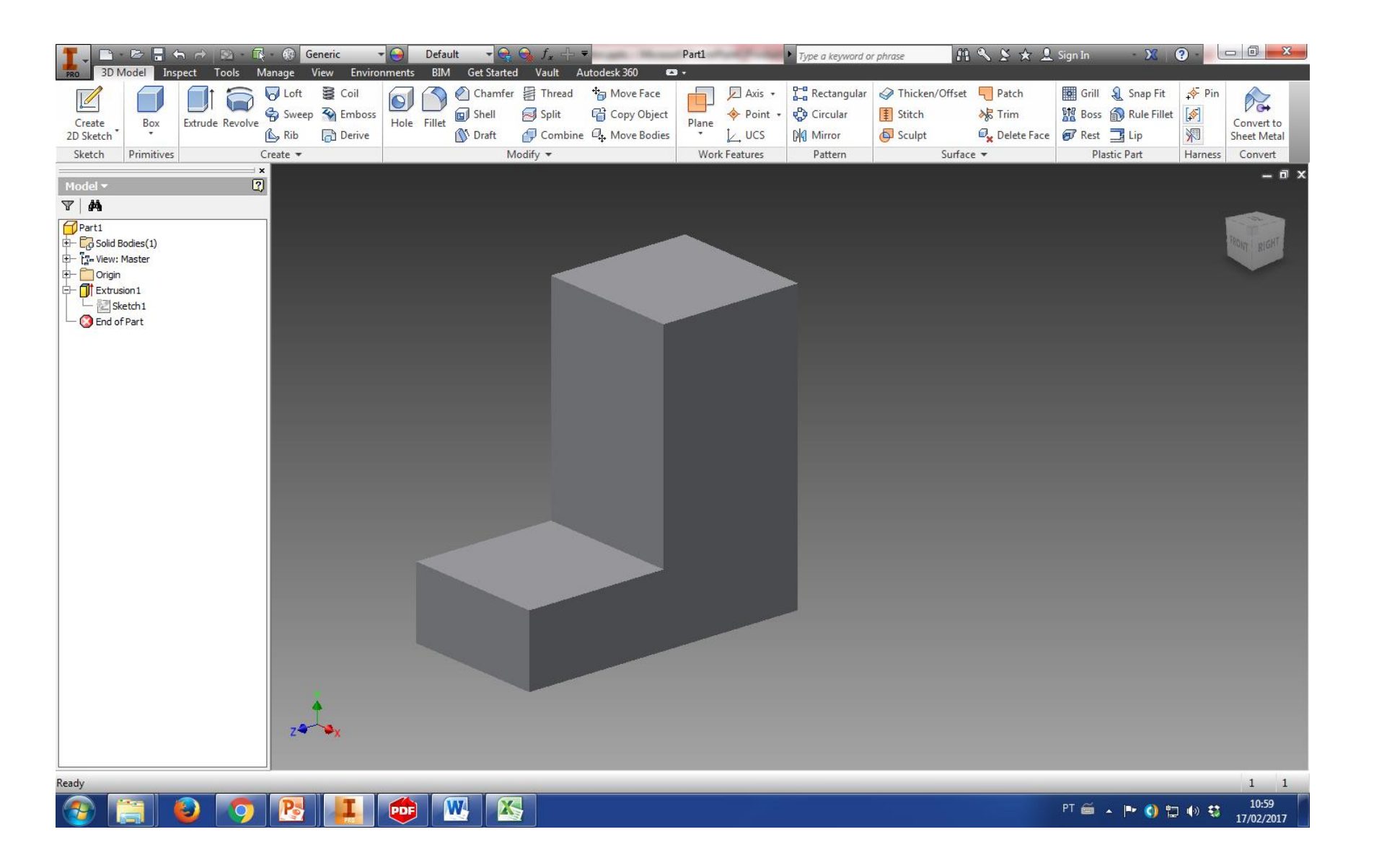